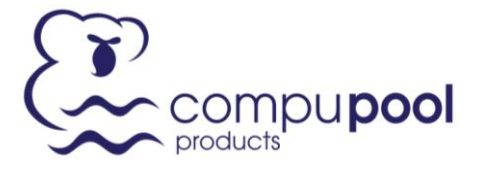

3-7 Hilldon Court Nerang QLD 4211 Australia P: +61 (0)7 5596 3773 F: +61 (0)7 5596 1951 W: www.compupool.com.au

# **CPSC Maintenance Menu Instructions**

# Changing the Model Selection

To change the CPSC Model settings, the technician / pool owner will have to access the maintenance menu.

To access the maintenance menu and change the settings follow the procedure below:

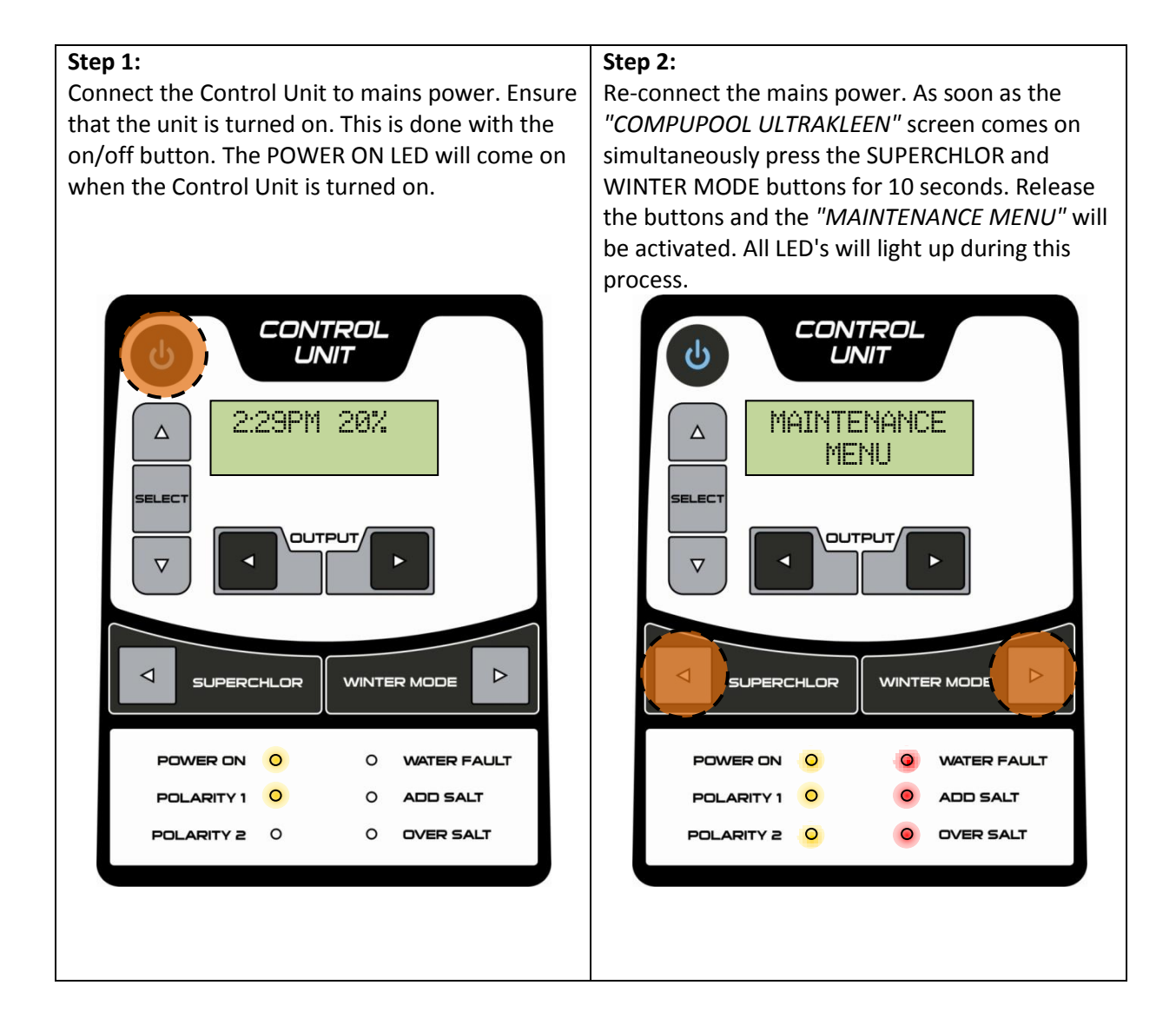

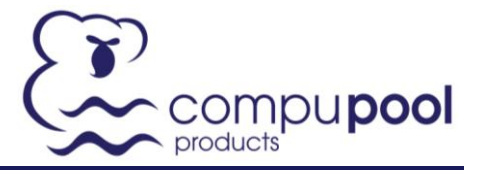

#### Step 3:

Scroll through the "MAINTENANCE MENU" by pressing the SELECT BUTTON. Press this button once to access the "LOAD" (Model Selection) setting.

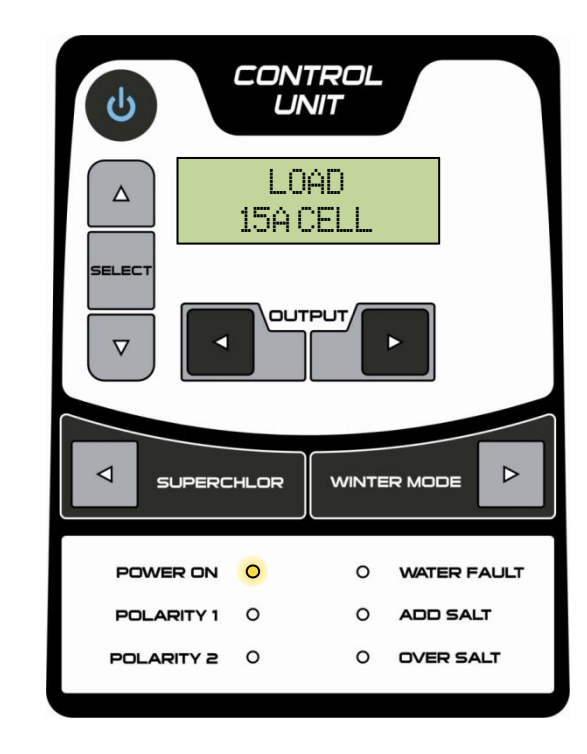

#### Step 5:

Once the chosen "LOAD" setting has been selected scroll through the "MAINTENANCE MENU" by pressing the SELECT BUTTON until the "TURN MAINS OFF THEN ON" screen is reached.

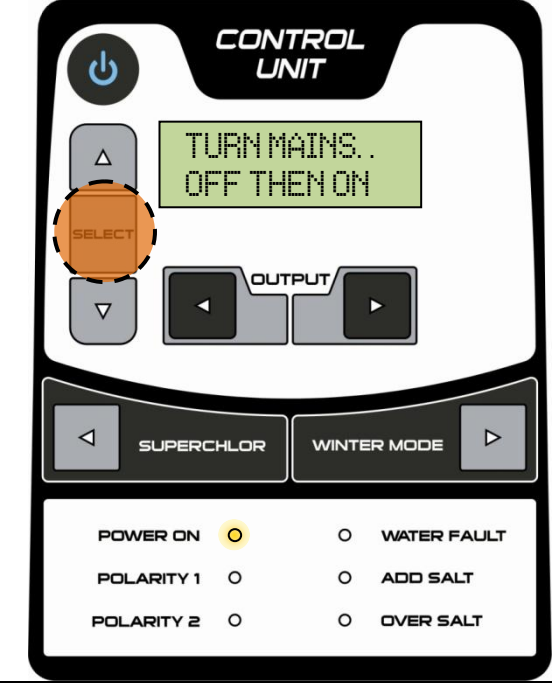

### Step 4:

To change the "*LOAD*" settings press the up ▲ and ▼ symbols. There are four options for the *"LOAD*" setting - 7.5A (CPSC08), 15A (CPSC16), 20A (CPSC24), and 30A (CPSC36 and CPSC48). NOTE: The 30A setting requires a larger transformer than the smaller models.

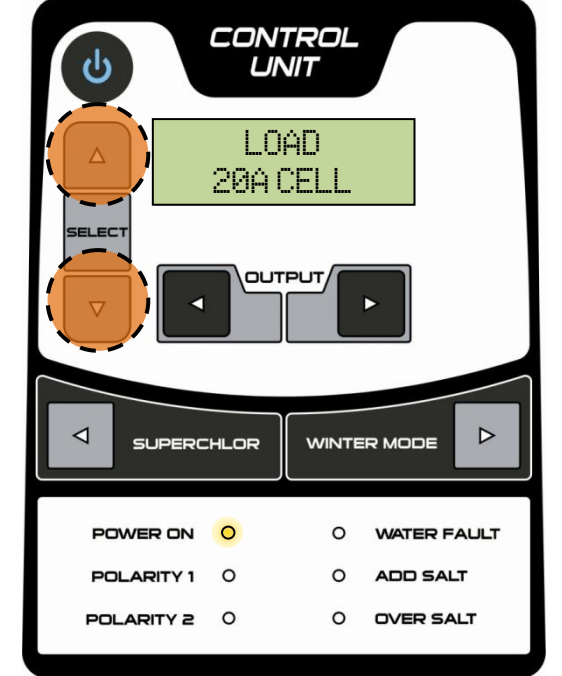

## Step 6:

Now disconnect and reconnect the mains power and the adjusted "*MAINTENANCE MENU*" parameters will be stored.

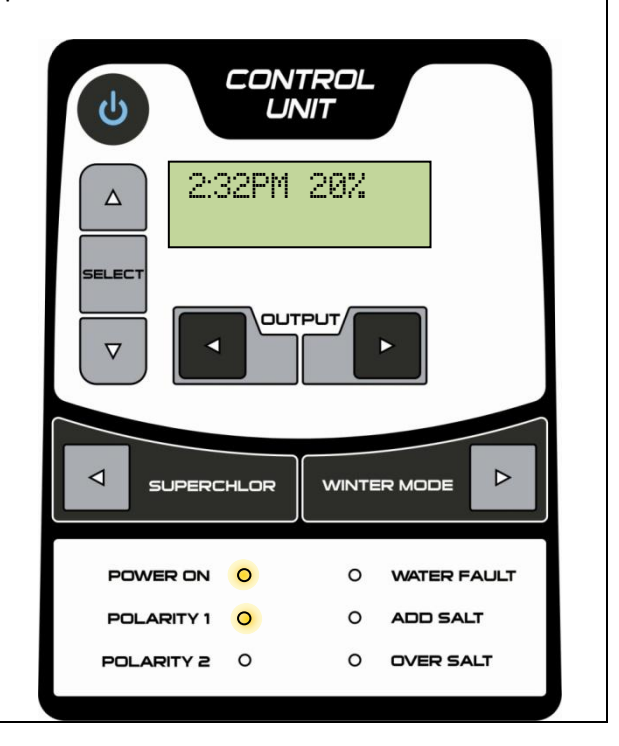